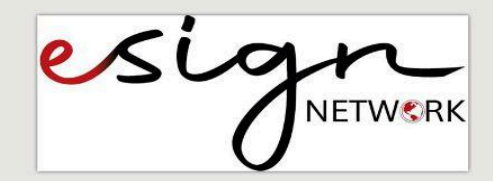

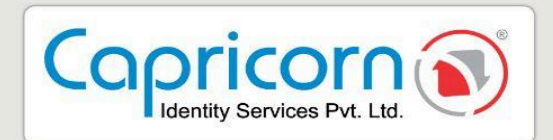

## eSign Document Using DSC-UNLICENSED

VERSION: 1.0.0 08-JANUARY-2025

> Capricorn Identity Services pvt. Ltd. Licensed Certifying Authority (CA) under IT Act, 2000.

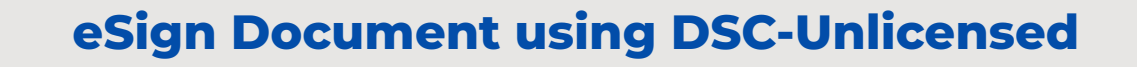

esir

**NETW**CRK

- → Before eSigning Document with Unlicensed DSC Method below are the few prerequisites:
- To sign the document, ensure that the PKI-Browser Signing Solutions is installed and running on your computer.
- Download the PKI Browser Signing Solutions <u>here</u>.
- Don't have DSC? <u>Buy DSC Online</u>.

Capricorn

- Insert the **USB cryptographic token** containing the pre-installed **DSC** (Private Key) into your system.
- Ensure that your DSC is displayed in your system's Certificate Store.
- → Steps for downloading PKI Browser Signing Solutions.
- Go to this website, you can use the above link in prerequisite to redirect to the PKI website. Click on **'Download Now'**.

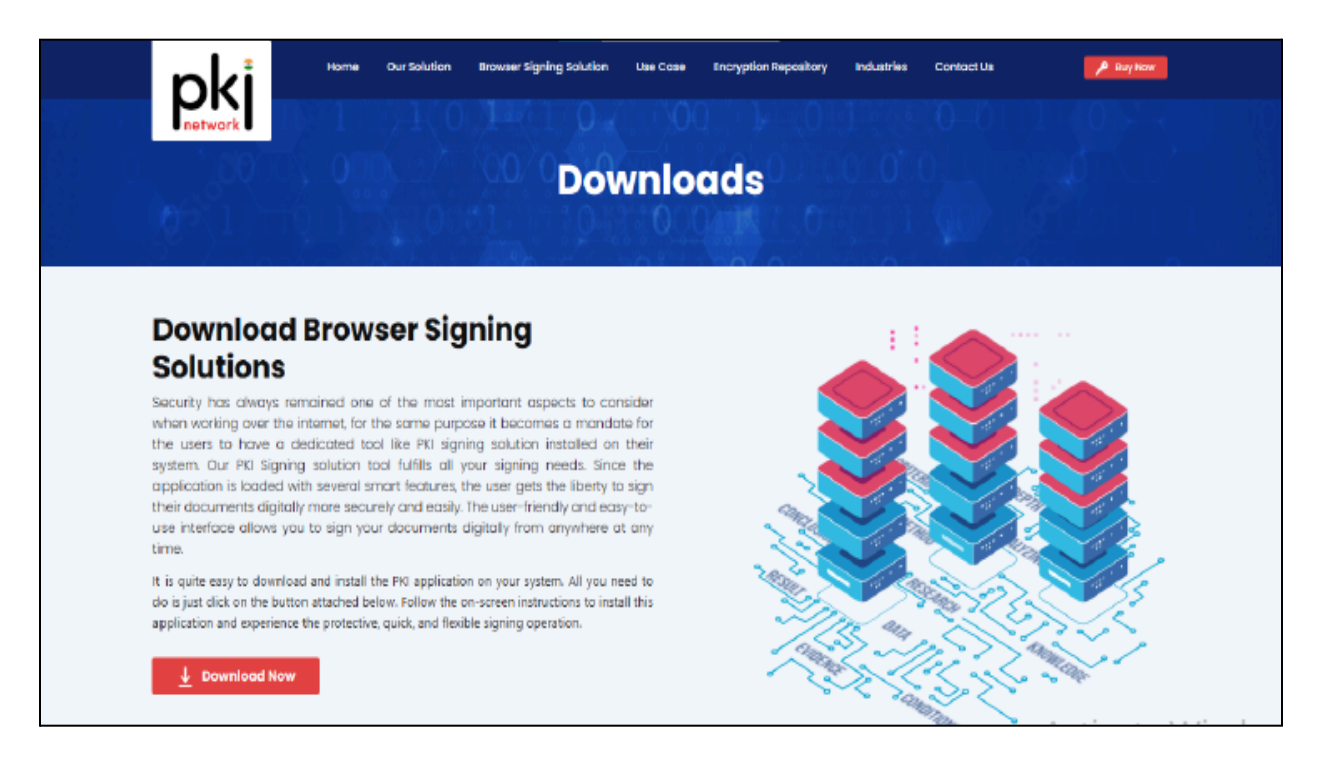

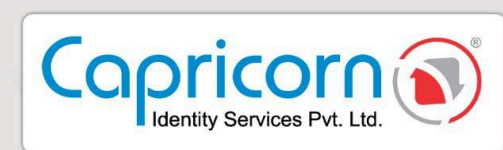

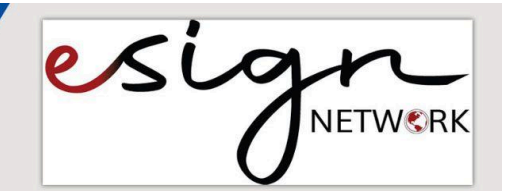

• Install PKI-Browser Signing Solutions. Now, click 'Next'.

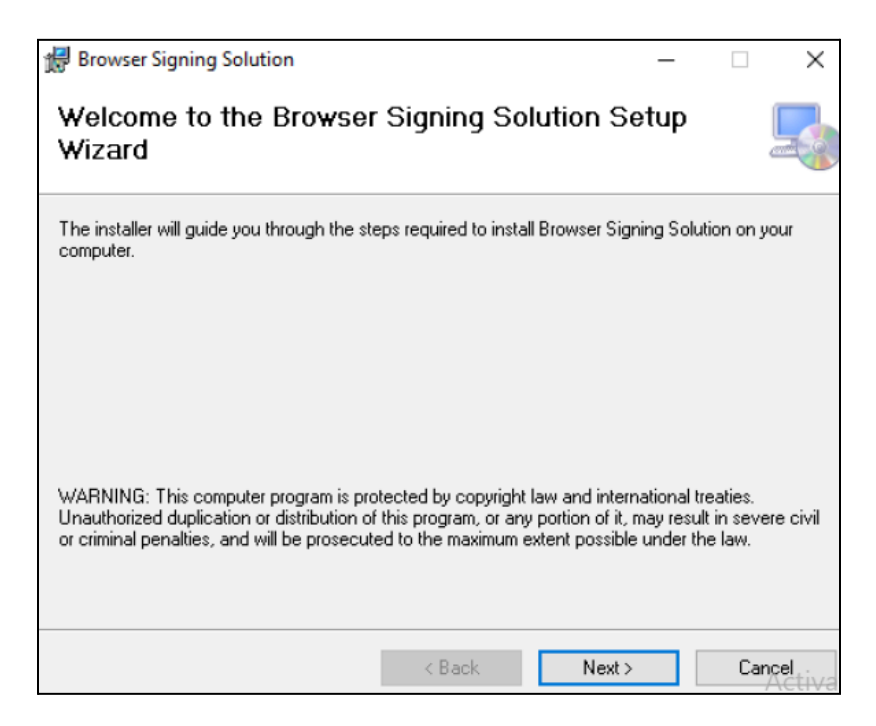

• Click 'Next'.

| 🛃 Browser Signing Solution                     |                            | _                  | -           | Х        |
|------------------------------------------------|----------------------------|--------------------|-------------|----------|
| Select Installation Folde                      | r                          |                    |             |          |
| The installer will install Browser Signing S   | olution to the following   | ) folder.          |             |          |
| To install in this folder, click "Next". To in | nstall to a different fold | er, enter it belaw | or click "B | rowse''. |
| <u>F</u> older:                                |                            |                    |             |          |
| C:\Program Files (x86)\Capricorn Iden          | ntity Services Pvt. Ltd\   | Browser 5          | Browse      | э        |
|                                                |                            |                    | Disk Co     | ist      |
| Install Browser Signing Solution for you       | rself, or for anyone wh    | no uses this comp  | outer:      |          |
| Everyone                                       |                            |                    |             |          |
| ⊖ Just me                                      |                            |                    |             |          |
|                                                | < Back                     | Next >             | Ca          | ancel    |

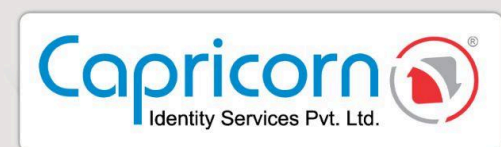

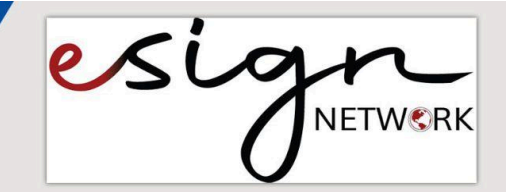

• Click **'Close'**.

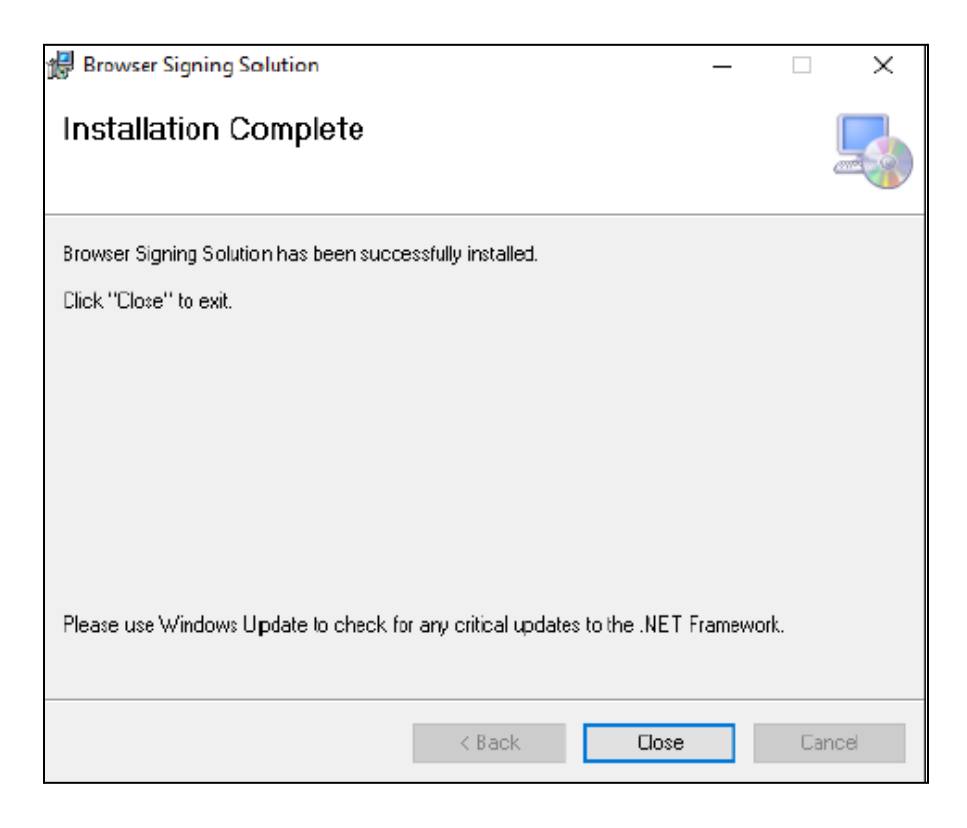

• PKI-Browser Signing Solutions in administrator mode will appear in 'Hidden icons'.

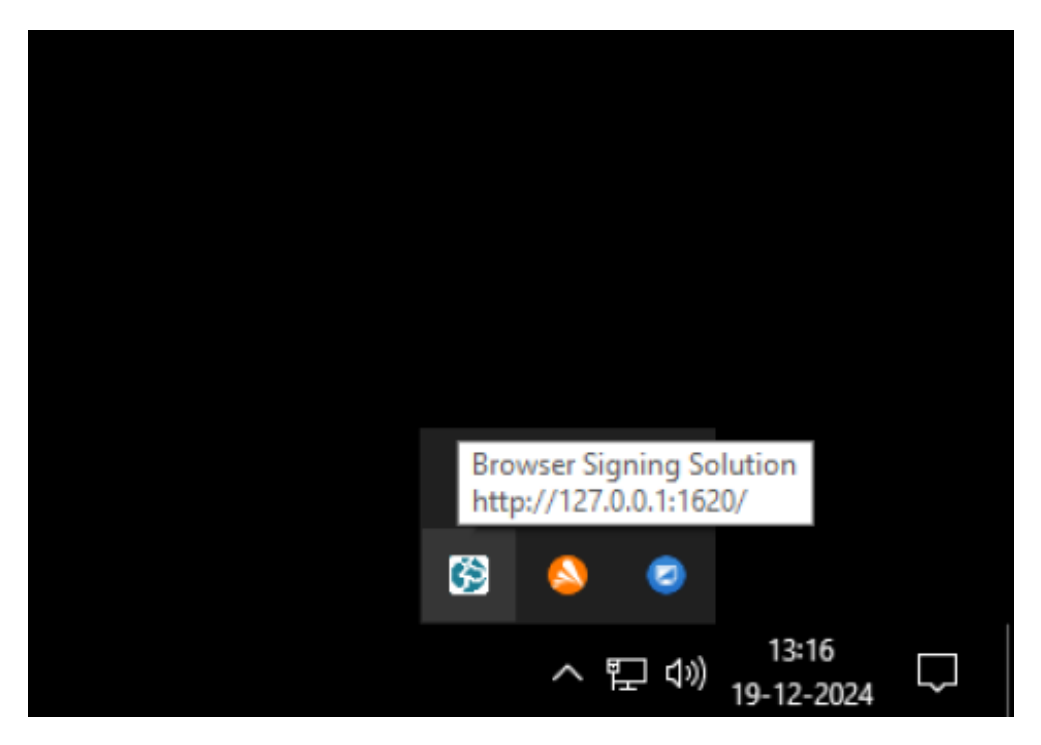

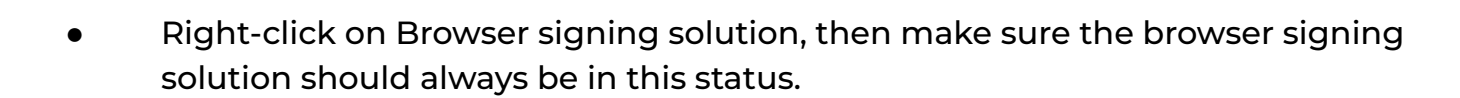

Capricorn

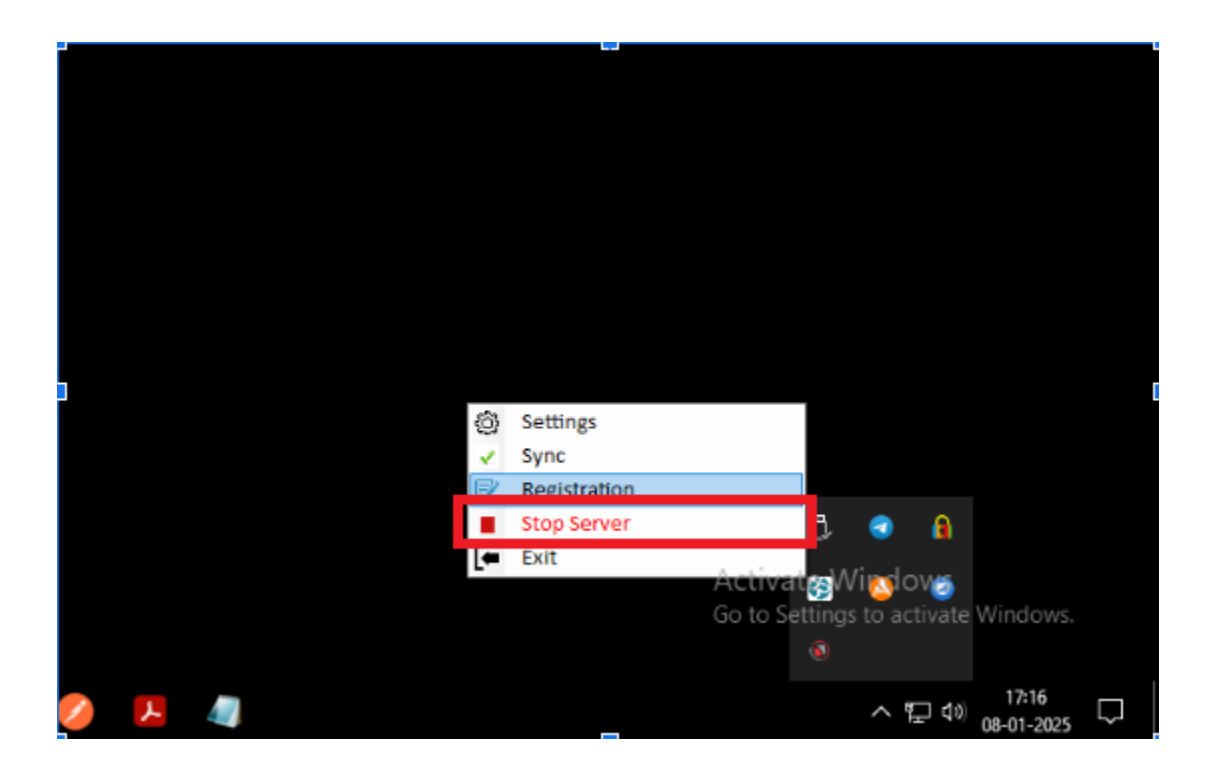

• Now make sure that your **DSC** is visible in the System Certificate Store.

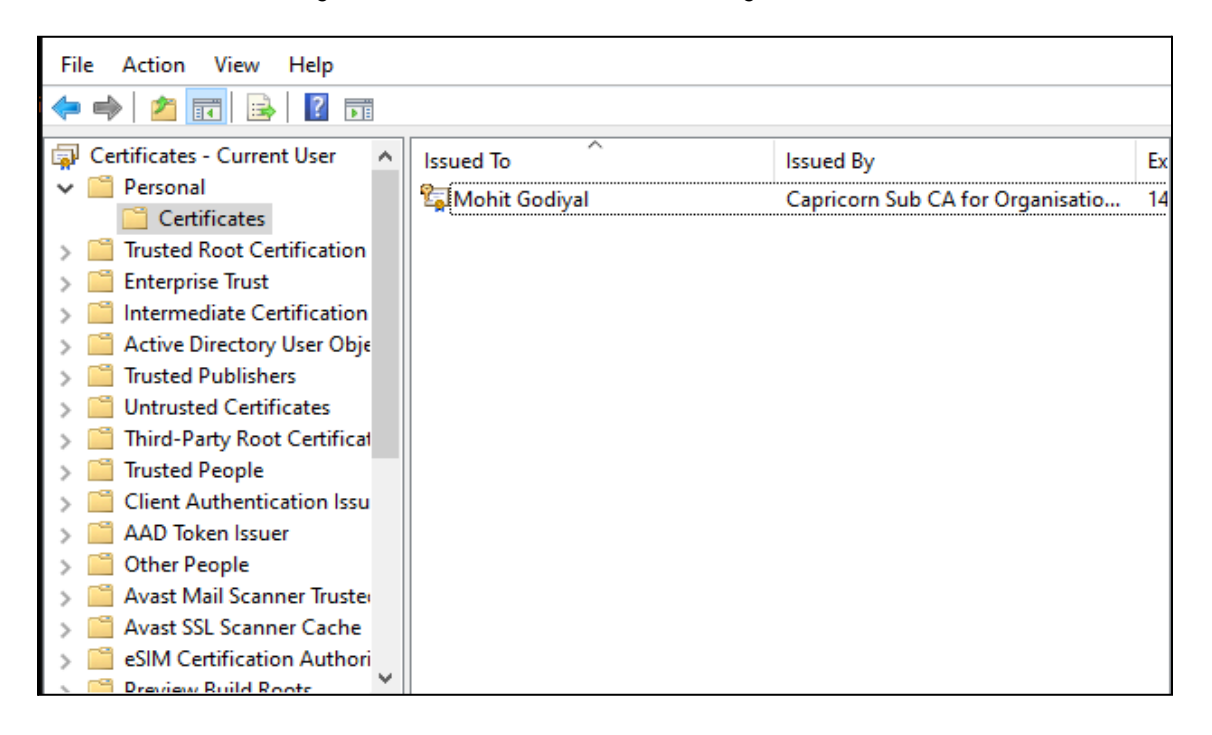

esia

**NETW**SRK

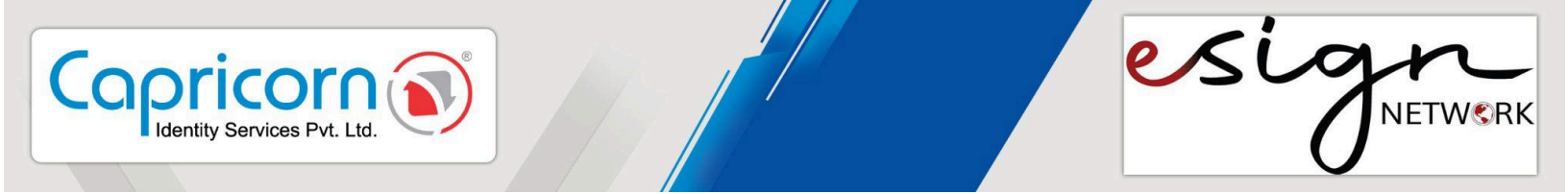

- → Steps to eSign Document using Unlicensed Digital Signature Certificate(DSC).
- Here you'll be redirected when users click on the **'eSign'** Button.

| esign                                                                                                    |                                      |                                                         | About Us | Use Cases | Mode | Contact Us | Sign up | Login |
|----------------------------------------------------------------------------------------------------|--------------------------------------|---------------------------------------------------------|----------|-----------|------|------------|---------|-------|
| 0                                                                                                    |                                      |                                                         |          |           |      |            |         |       |
| Hi Mohit Godiyal                                                                                                    |                                      |                                                         |          |           |      |            |         |       |
| Ideasand Pvt. Ltd.<br>review document of                                                                                                    | has requested<br>details before      | to esign the following document. Plea<br>start eSigning | se       |           |      |            |         |       |
| Document Title                                                                                                    | Samp                                 | ole multi page                                          |          |           |      |            |         |       |
| Email                                                                                                    | mohit@ideasand.com                   |                                                         |          |           |      |            |         |       |
| eSign Option                                                                                                    | Sign Option Browser Signing Solution |                                                         |          |           |      |            |         |       |
| Last date of signature                                                                                                    | 09-M                                 | ar-2025                                                 |          |           |      |            |         |       |
| Browser Signing Solution Url                                                                                                    |                                      | http://127.0.0.1:1620/                                  |          |           |      |            |         |       |
| 1) Make sure Browser Signing Solution is install and<br>your digital signature. 2) You can download Browser Signing Solution her<br>3) You can buy license kay here 4) If you don't have DSC. Buy DSC Online | d running on your co                 | omputer. To sign the document you have license respect  | ve of    |           |      |            |         |       |

 In the above picture, users will encounter two buttons, View Document, and Sign Document respectively. If the user wants to view the document, they will click on the 'View Document' button, and the document will open.

| ≡ |                                                                                                    |          | 1 / 10   - 100% +   🗄 \delta        | 7 | ē | : |
|---|----------------------------------------------------------------------------------------------------|----------|-------------------------------------|---|---|---|
|   |                                                                                                    | <b>^</b> |                                     |   |   | Î |
|   | Explit®former<br>™interne<br>Maria to to                                                                                                    |          |                                     |   |   |   |
|   | 1                                                                                                    |          |                                     |   |   |   |
|   |                                                                                                    |          |                                     |   |   |   |
|   |                                                                                                    |          |                                     |   |   |   |
|   |                                                                                                    |          |                                     |   |   |   |
|   | 2                                                                                                    |          |                                     |   |   |   |
|   |                                                                                                    |          | Sample PDF Document                 |   |   |   |
|   | Castada<br>1 Million<br>2 Million Castada<br>2 Million Castada<br>2 Million Ca |          | Sample i Di Document                |   |   |   |
|   |                                                                                                    | •        | Robert Maron<br>Granoers Gradaiáski |   |   |   |

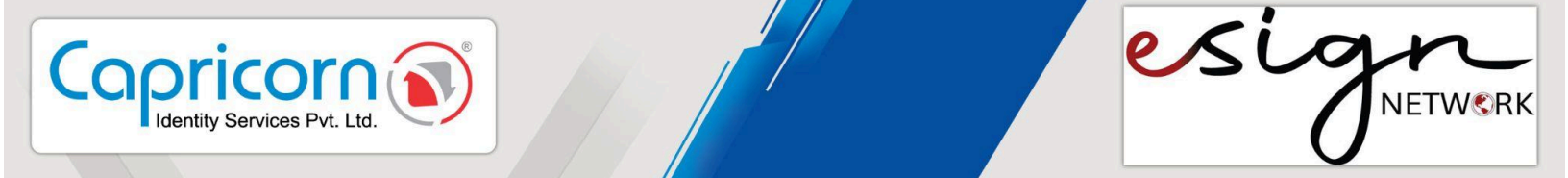

• Now the user will click on the **'Sign Document'** button and the request will start processing. USB cryptographic token will prompt for User PIN.

| esign                                                                                                    | RK                                           |                                               |                                 | About Us         | Use Cases      | Mode | Contact Us | Sign up  | Login  |
|----------------------------------------------------------------------------------------------------|----------------------------------------------|-----------------------------------------------|---------------------------------|------------------|----------------|------|------------|----------|--------|
| 0                                                                                                    |                                              |                                               |                                 |                  |                |      |            |          |        |
| Hi Mohit Godiya                                                                                                    | I                                            |                                               |                                 |                  |                |      |            |          |        |
| Ideasand<br>review do                                                                                                    | Pvt. Ltd. has requ<br>ocument details be     | ested to esign the fo<br>efore start eSigning | User PIN                        |                  | ×              |      |            |          |        |
| Document Title                                                                                                    |                                              | Sample multi page                             | Note: Length sho                | uld be between 6 | -32 characters |      |            |          |        |
| Email                                                                                                    |                                              | mohit@ideasand.cor                            | ОК                              | Cancel S         | oftKeyboard    |      |            |          |        |
| eSign Option                                                                                                    |                                              | Browser Signing Solu                          |                                 |                  |                |      |            |          |        |
| Last date of signature                                                                                                    |                                              | 09-Mar-2025                                   |                                 |                  |                |      |            |          |        |
| Browser Signing Solution                                                                                                    | n Url                                        | http://127.0.0                                | .1:1620/                        |                  |                |      |            |          |        |
| <ol> <li>Make sure Browser Signing Solution<br/>your digital signature</li> <li>You can download Browser Signing</li> </ol> | n is install and running or<br>Solution here | your computer. To sign the di                 | ocument you have license respec | ive of           |                |      |            |          |        |
| <ol> <li>You can buy license key here</li> <li>If you don't have DSC, Buy DSC Or</li> </ol>                                 | line                                         |                                               |                                 |                  |                |      |            |          |        |
| View Docume                                                                                                    | ent                                          |                                               |                                 |                  |                |      |            | Activate | e Wind |
| Your request is in proce                                                                                                    | essing please wait                           |                                               |                                 |                  |                |      |            |          |        |

• Enter the **User PIN** and it will start the process.

| Hi Mohit Godiyal                                                            |                                                                               |                 |  |                         |       |
|-----------------------------------------------------------------------------|-------------------------------------------------------------------------------|-----------------|--|-------------------------|-------|
| Ideasand Pvt. Ltd.<br>review document                                       | has requested to esign the following documer<br>details before start eSigning | nt. Please      |  |                         |       |
| Document Title                                                              | Sample multi page                                                             |                 |  |                         |       |
| Email                                                                       | mohit@ideasand.com                                                            |                 |  |                         |       |
| eSign Option                                                                | Browser Signing Solution                                                      |                 |  |                         |       |
| Last date of signature                                                      | 09-Mar-2025                                                                   |                 |  |                         |       |
| Browser Signing Solution Url                                                | http://127.0.0.1:1620/                                                        |                 |  |                         |       |
| 1) Make sure Browser Signing Solution is install as                         | nd running on your computer. To sign the document you have licens             | e respective of |  |                         |       |
| 2) You can download Browser Signing Solution he                             | re                                                                            |                 |  |                         |       |
| 8) You can buy license key here<br>4) If you don't have DSC, Buy DSC Online |                                                                               |                 |  |                         |       |
| View Document                                                               |                                                                               |                 |  | Activate                | Windo |
| View Document Your request is in processing pla                             | ease wait                                                                     |                 |  | Activate<br>Go to Setti | ng    |

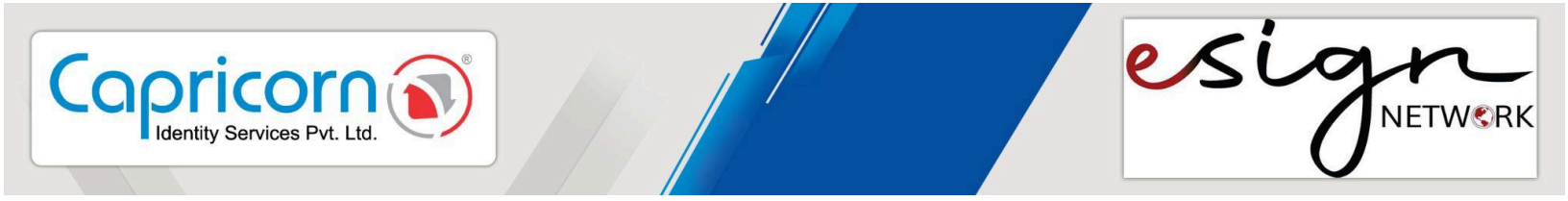

- Now the user has successfully signed the document and will get the prompt for it.
- User can view their eSigned document for instance here is the eSigned document opened in Adobe Reader.

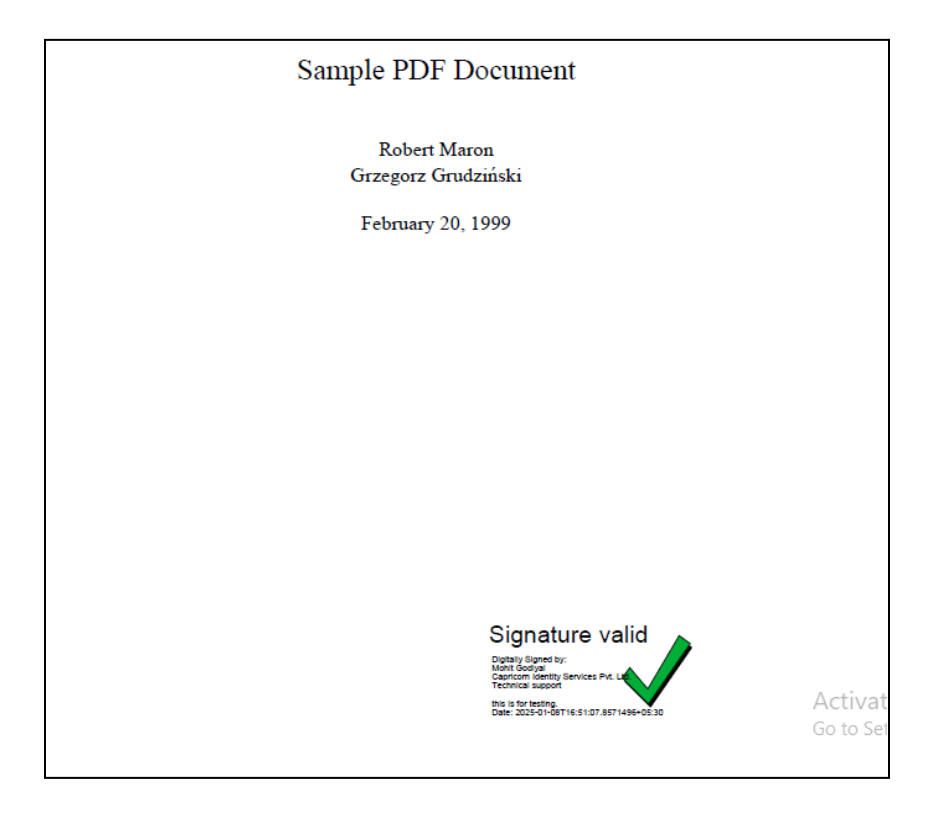